# インパクトファクターの調べ方

### Journal Citation Reports クイック・レファレンス・ガイド 2

2016年5月改訂

インパクトファクターは、自然科学176 分野8,600 誌以上、社会科学56 分野3,100 誌以上のScience Citation Index® Expanded および Social Sciences Citation Index 収録の雑誌を対象にした評価指標の一つです。この評価指標は、トムソン・ロイターが提供するJournal Citation Reports (JCR)にて提供され、毎年初夏に前年のインパクトファクター値が出版されます。インパクトファクター以外にも各種指標 を提供し、世界の主要学術雑誌を客観的に評価することができます。\* (\*ご契約が必要)

Journal Citation Reportsへのアクセス ▶ https://jcr.incites.thomsonreuters.com

### インパクトファクターの計算方法

インパクトファクターは、引用された数÷論文数で求められま す。特定の期間において、ある雑誌に掲載された論文が平均 的にどれくらい頻繁に引用されているかを示す尺度で、雑誌 の影響(インパクト)を表す指標の一つです。同分野の他の雑 誌と、その影響を相対的に比較できます。対象年の前2年間 に出版されたある雑誌の論文が、対象年の雑誌に引用された 回数を計算します。グレーの部分が分母(2年間の論文数)で、 オレンジの部分が分子(対象年に引用された回数)です。

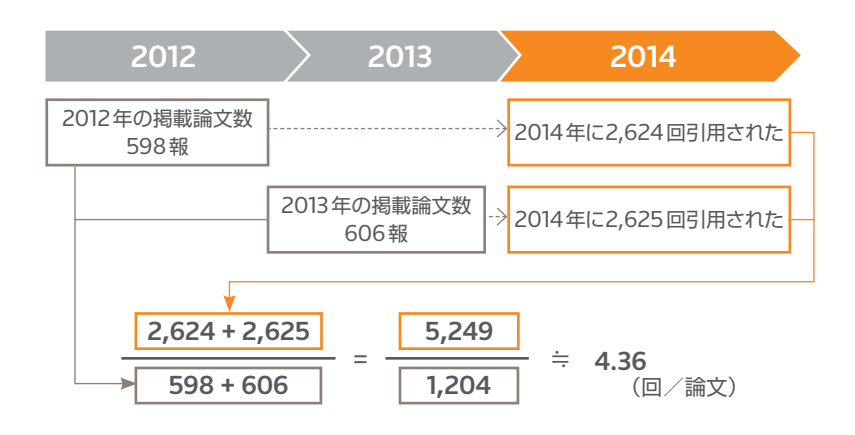

# Web of Scienceからの表示方法

インパクトファクターは、Web of Science Core Collectionのフルレコードから ジャーナル情報を表示 をクリックすると表示されます。

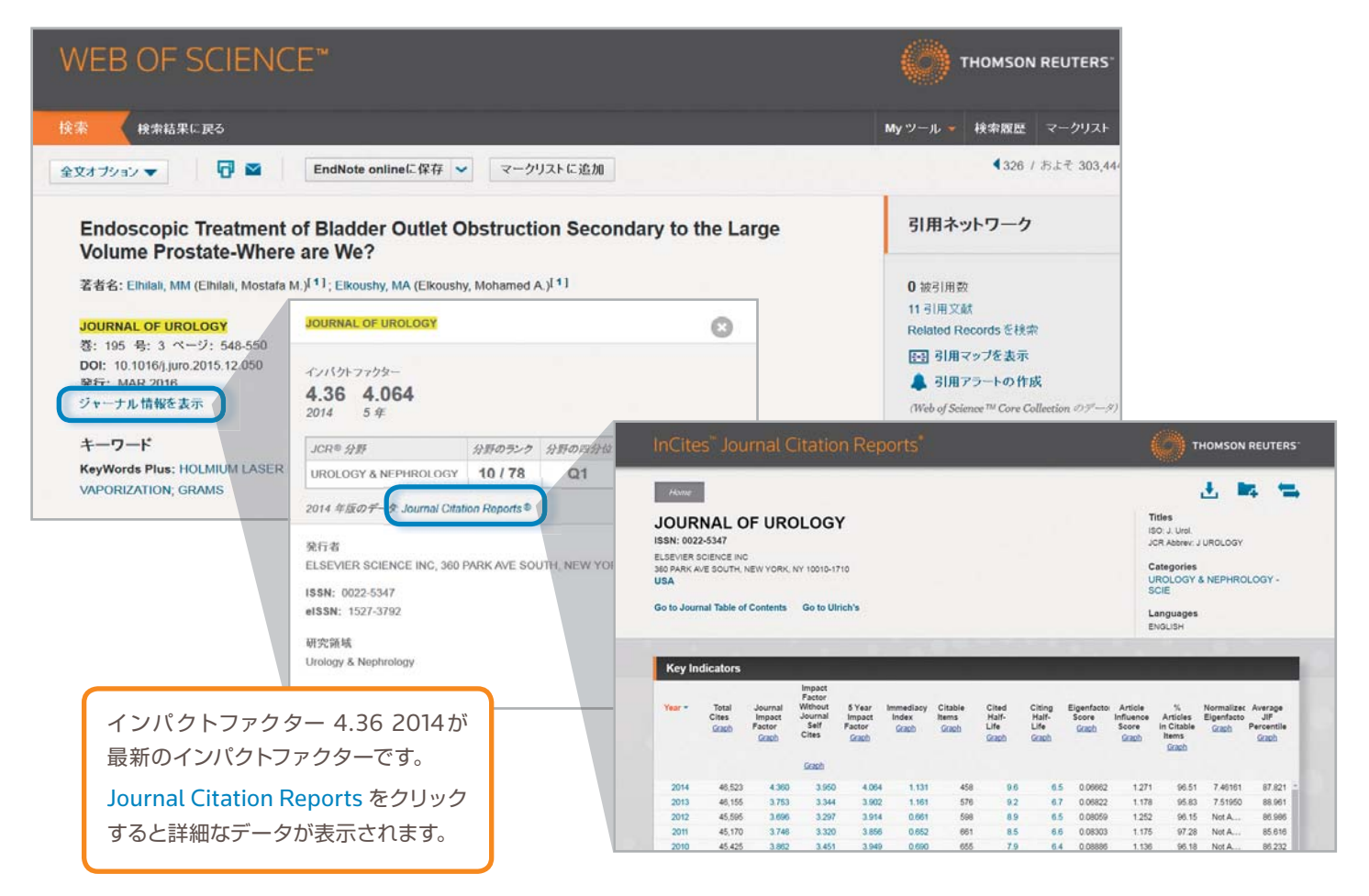

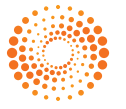

# ジャーナル名で検索する

| 日<br>Go to Journal Pr<br>に、探したいジャ-<br>ルを入力します。 | ofile の<br>ーナルの            | D検9<br>のタ・           | <u></u><br>索窓<br>イト | C | 入力を始め<br>れますので、<br>名をクリッ:                                                | ると<br>、目的<br>クしま | 候補が<br>]のジ<br>Fす。 | が表え<br>ャーフ                | 示さ<br>ナル        | JOU<br>ISSN: 00<br>ELSEVIEJ<br>300 PARK<br>USA<br>Go to Jo | RNAL O<br>22-5347<br>SCIENCE INC<br>AVE SOUTH, N<br>urnal Table of | F URC                                |                                                         | Y<br>lourn<br>が表示                   | al Pro<br>total             | ofileの<br>ます。             | )ペー                             | ジ                                |   |
|------------------------------------------------|----------------------------|----------------------|---------------------|---|--------------------------------------------------------------------------|------------------|-------------------|---------------------------|-----------------|------------------------------------------------------------|--------------------------------------------------------------------|--------------------------------------|---------------------------------------------------------|-------------------------------------|-----------------------------|---------------------------|---------------------------------|----------------------------------|---|
| Go to Journal Profile                          | Journals E<br>Journal Titl | by Runk<br>es Ranker | i by Imp            |   | journal Profile                                                          |                  | Journal           | es By Ren<br>I Titles Ran | ked by Im       | Key                                                        | Indicators                                                         |                                      |                                                         |                                     | -                           |                           |                                 |                                  |   |
| Compare Journals View Title Changes            |                            | 1                    | CA-A (              |   | Canadian Journal of<br>Urology<br>INTERNATIONAL<br>JOURNAL OF<br>URCLOGY | 0                | Comp              | are Selec                 | CA-A            | Year -                                                     | Total<br>Cites<br>Graph                                            | Journal<br>Impact<br>Factor<br>Graph | Impact<br>Factor<br>Without<br>Journal<br>Self<br>Cites | 5 Year<br>Impact<br>Factor<br>Graph | Immediacy<br>Index<br>Scaph | Citable<br>Items<br>Graph | Cited<br>Half-<br>Life<br>Graph | Citing<br>Half-<br>Life<br>Graph | E |
| Select Journals                                |                            | 2                    | NEW E               |   | BRITISH JOURNAL OF<br>UROLOGY<br>Scandinavian Journal of                 |                  |                   | 2                         | CLINIC<br>NEW I | 2014                                                       | 46,523                                                             | 4.360                                | Graph<br>3.950                                          | 4.064                               | 1.131                       | 458                       | 9.6                             | 6.5                              |   |
| Select Categories                              |                            | 3                    | CHEMI               |   | Urology<br>WORLD JOURNAL OF<br>UROLOGY                                   |                  | 8                 | 3                         | CHEM            | 2013<br>2012<br>2011                                       | 46,155<br>45,595<br>45,170                                         | 3.753<br>3.696<br>3.746              | 3.344<br>3.297<br>3.320                                 | 3.902<br>3.914                      | 1 161<br>0.661<br>0.652     | 576<br>598                | 92<br>8.9<br>8.5                | 67<br>65                         |   |
| Select JCR Year                                | 8                          | 4                    | LANCE               |   | International Journal of<br>Urological Nursing                           | J                |                   | 4                         | LANG            | 2010                                                       | 45,425<br>47,386                                                   | 3.862                                | 3.451                                                   | 3.949                               | 0.690                       | 655                       | 7.9                             | 6.4                              |   |

# Journal Citation Reportsの分野リストで調べる

| Cites <sup>™</sup> Journ | al Citation Reports*                                         |                       |      |               |              |                                                | REUTERS                    | 1          |                             |                                                |            |
|--------------------------|--------------------------------------------------------------|-----------------------|------|---------------|--------------|------------------------------------------------|----------------------------|------------|-----------------------------|------------------------------------------------|------------|
| Go to Journal Profile    | Journals By Pank                                             | Categories By Rank    |      |               | •            |                                                |                            |            |                             |                                                |            |
| Master Search            | Select Categories                                            | をクリックし、               | 分野を  | 選択            | U            | Show Visualiz                                  | ation +                    |            |                             |                                                |            |
| Compare Journals         | ます。右端のバーを                                                    | スクロールして               | チェック | フボッ           | ク            | Customize Inc                                  | dicators                   |            |                             |                                                |            |
|                          | スをチェックします                                                    | 、以下の例では<br>器中 ています    | UROL | OGY           | &            | Impact Factor<br>without Journal Self<br>Cites | 5 Year<br>Impact<br>Factor |            |                             |                                                |            |
| view little Changes      | NEPHROLOGY 2                                                 | き 抓し こいより。            |      |               | 3            | 55.192                                         | 54 31                      |            |                             |                                                |            |
| Select Journals          |                                                              | NCET .                | ~    | 1             | 45.217       | 43,968                                         | 42.7:                      |            |                             |                                                |            |
| Select Categories        | Select Category                                              | & TECHNOLOGY          |      | 9             | 35,289       | 34.446                                         | 31.0:                      |            |                             |                                                |            |
| Select JCR Year          | <ul> <li>TROPICAL MEDICINE</li> <li>URBAN STUDIES</li> </ul> |                       |      | 6             | 17.810       | 17.238                                         | 17.4(                      |            |                             |                                                |            |
| 2014<br>Select Edition   | UROLOGY & NEPHROLOGY                                         |                       |      | 1             | 17.445       | 15.932                                         | 16.8                       |            |                             |                                                |            |
| SCIE SSCI                | VETERINARY SCIENCES                                          | Go to Journal Profile |      | Journa        | ls By Ran    | k Categories E                                 | By Rank                    |            |                             |                                                |            |
| Open Access Open Access  | WATER RESOURCES                                              | Master Search         | P    | Journa        | l Titles Rar | ked by Impact Factor                           |                            |            |                             | Show Visua                                     | lization 🕂 |
| Category Schema          | WOMEN'S STUDIES                                              | Compare Journals      |      | Comp          | are Selec    | ted Journals Add                               | Journals to                | New or Ex  | isting List                 | Customize                                      | ndicators  |
| Web of Science           |                                                              |                       |      | Select<br>All |              | Full Journal Tit                               | le To                      | otal Cites | Journal<br>Impact<br>Factor | Impact Factor<br>without Journal<br>Self Cites | Citable    |
| to                       |                                                              | View Title Changes    | 0    | 10            | 1            | EUROPEAN UROLOG                                | (                          | 21,495     | 13.938                      | 12.505                                         |            |
| Clear Submit             |                                                              | Select Journals       |      | E             | 2            | Kidney International<br>Supplements            |                            | 691        | 10.435                      | 10.435                                         |            |
|                          |                                                              | Select Categories     |      | 8             | 3            | JOURNAL OF THE AM<br>SOCIETY OF NEPHRO         | ERICAN                     | 32.059     | 9.343                       | 8.782                                          |            |
| 画面左下の                    | D、Submitボタンを                                                 | Select ICP Year       |      |               | 4            | KIDNEY INTERNATION                             | IAL                        | 37,913     | 8.563                       | 8.060                                          |            |
| クリックし                    | ます。                                                          | 2014                  |      | 8             | 5            | Nature Reviews Nephr                           | ology                      | 2,345      | 8.542                       | 8.229                                          |            |

初期設定ではImpact Factor順になっています。

Full Journal Titleをクリックすると、ジャーナルのアルファベット 順になります。

### インパクトファクターの調べ方

各雑誌の詳細情報 雑誌のタイトルをクリックすると、詳細情報が表示されます。

#### 雑誌情報

雑誌正式名、省略形、ISSN番号、発行頻度、言語、発行国、 出版社、分野等。

分野名にカーソルを合わせると、分野の概要説明が表示 されます。

#### **Key Indicators**

インパクトファクター、5年インパクトファクター、Cited Half-Life、Eigenfactor等の主要指標を一覧できます。 各数値をクリックすると、その根拠となるデータが表示さ れます。

各指標についてはページ下部の表をご覧ください。

#### **Source Data**

インパクトファクターの計算に使われる分母は、Articles とReviewsの合計です。Reviewsの割合が大きいと、 インパクトファクター値は一般に高くなります。

#### Rank

同じ分野の中で、当該ジャーナルのインパクトファクター が全体の何%以内に入るかを示しています。 (Q1 = 上位25%、Q2 = 上位26-50%、Q3 = 上位51 -75%、Q4 = 上位76 - 100%)

| JOUR<br>ISSN: 002<br>ELSEVIER<br>360 PARK<br>UNITED S | CIENCE IN<br>AVE SOUTH                   | DF UR                                                            | OLOG                                                    | 1710                                              |                                                        |                                               |                                                 |                                                |                                      | _ (                                    | Categoris<br>UROLOGY<br>SCIE                         | JUROLOGI<br>K<br>A NEPHRI         | DLOGY -                                      |   |
|-------------------------------------------------------|------------------------------------------|------------------------------------------------------------------|---------------------------------------------------------|---------------------------------------------------|--------------------------------------------------------|-----------------------------------------------|-------------------------------------------------|------------------------------------------------|--------------------------------------|----------------------------------------|------------------------------------------------------|-----------------------------------|----------------------------------------------|---|
| Go to Jou                                             | Urolo<br>disea<br>gene<br>prost<br>and r | gy & Nep<br>ises of th<br>ral urolog<br>ate, dialy<br>enal failu | phrology<br>ne genito<br>gy and ne<br>sis and c<br>ire. | covers re<br>urinary tr<br>phrology<br>other bloo | esources (<br>act and ki<br>/ as well a<br>od purifica | on the d<br>dneys. T<br>as speci<br>ation tec | iagnosis<br>This cate;<br>alty reso<br>hniques, | and trea<br>gory inclu<br>urces on<br>transpla | tment of<br>udes<br>the<br>intation, |                                        | <b>Language</b><br>ENGLISH<br>12 Junio An            | ear,                              |                                              |   |
| Key In                                                | dicators                                 |                                                                  |                                                         |                                                   |                                                        |                                               |                                                 |                                                |                                      |                                        |                                                      |                                   |                                              |   |
| Year -                                                | Total<br>Cites<br>Graph                  | Journal<br>Impact<br>Factor<br>Stach                             | Impact<br>Factor<br>Without<br>Journal<br>Self Cites    | 5 Year<br>Impact<br>Factor<br><u>Graph</u>        | Immediacy<br>Index<br>Graph                            | Citable<br>Items<br>Graph                     | Cited<br>Half-Life<br>Graph                     | Citing<br>Half-Life<br>Graph                   | Eigenfacto<br>Score<br>Graph         | Article<br>Influence<br>Score<br>Graph | 5<br>Articles<br>in Citable<br>Items<br><u>Grauh</u> | Normalized<br>Eigenfacto<br>Grach | Average<br>JIF<br>Percentile<br><u>Gradh</u> |   |
| 2014                                                  | 46,523                                   | 4.360                                                            | 3.950                                                   | 4.064                                             | 1.131                                                  | 458                                           | 9.6                                             | 6.5                                            | 0.06662                              | 1.271                                  | 96.51                                                | 7.46161                           | 87.821                                       | 4 |
| 2013                                                  | 46,155                                   | 3.753                                                            | 3.344                                                   | 3.902                                             | 1.161                                                  | 576                                           | 92                                              | 6.7                                            | 0.06822                              | 1.178                                  | 95.83                                                | 7.51950                           | 88.961                                       |   |
| 2012                                                  | 45,595                                   | 3.696                                                            | 3.297                                                   | 3.914                                             | 0.661                                                  | 598                                           | 8.9                                             | 6.5                                            | 0.08059                              | 1.252                                  | 96.15                                                | Not A                             | 86.985                                       |   |
| 2011                                                  | 45,170                                   | 3.746                                                            | 3.320                                                   | 3.856                                             | 0.652                                                  | 661                                           | 8.5                                             | 6.6                                            | 0.08303                              | 1.175                                  | 97.28                                                | Not A                             | 85.616                                       |   |
| 2010                                                  | 45,425                                   | 3.862                                                            | 3.451                                                   | 3.949                                             | 0.690                                                  | 655                                           | 7.9                                             | 6.4                                            | 0.08886                              | 1.136                                  | 96.18                                                | Not A                             | 86.232                                       |   |
| 2000                                                  | 47 306                                   | 4.046                                                            | 3 550                                                   | 4.004                                             | 0 6 2 0                                                | 700                                           | 7.0                                             | = 0                                            | 0.00075                              | 1040                                   | 07.03                                                | blat 6                            | 300.00                                       |   |

| Source Data         | Journal Source Data         |          |               |          | <i>(i)</i> |  |  |  |
|---------------------|-----------------------------|----------|---------------|----------|------------|--|--|--|
| Rank                |                             |          | Citable Items |          |            |  |  |  |
|                     |                             | Articles | Reviews       | Combined |            |  |  |  |
| Cited Journal Data  | Number in JCR Year 2014 (A) | 442      | 16            | 458      | 912        |  |  |  |
| Citing Journal Data | Number of References (B)    | 10,557   | 622           | 11,179   | 0          |  |  |  |
| Box Plot            | Ratio (B/A)                 | 23.9     | 38.9          | 24.4     | 0.0        |  |  |  |

| Source Data            | JCR Im | JCR Impact Factor |          |                |  |  |  |  |  |  |
|------------------------|--------|-------------------|----------|----------------|--|--|--|--|--|--|
| Rank                   | JCR    | UROLOGY & NEI     | PHROLOGY |                |  |  |  |  |  |  |
|                        | Year 🕶 | Rank              | Quartile | JIF Percentile |  |  |  |  |  |  |
| Cited Journal Data     | 2014   | 10/78             | Q1       | 87.821         |  |  |  |  |  |  |
|                        | 2013   | 9/77              | Q1       | 88.961         |  |  |  |  |  |  |
| Citing Journal Data    | 2012   | 10/73             | Q1       | 86.986         |  |  |  |  |  |  |
|                        | 2011   | 11/73             | Q1       | 85.616         |  |  |  |  |  |  |
| Box Plot               | 2010   | 10/69             | Q1       | 86.232         |  |  |  |  |  |  |
|                        | 2009   | 8/63              | Q1       | 88.095         |  |  |  |  |  |  |
| Journal Relationships  | 2008   | 9/57              | Q1       | 85.088         |  |  |  |  |  |  |
| oournari concortoriipo | 2007   | 8/55              | Q1       | 86.364         |  |  |  |  |  |  |
|                        | 2006   | 8/55              | Q1       | 86.364         |  |  |  |  |  |  |

| 指標                                       | 説明                                                        |
|------------------------------------------|-----------------------------------------------------------|
| Total Cites                              | どれだけ多く引用されているかを示す                                         |
| Journal Impact Factor                    | 直前2年分の論文での平均被引用数                                          |
| Impact Factor without Journal Self Cites | 自誌引用を除いて計算したインパクトファクター                                    |
| 5 Year Impact Factor                     | 直前5年分の論文での平均被引用数                                          |
| Immediacy Index                          | 雑誌に掲載された論文がどれくらい早く引用されたかを示す                               |
| Citable Items                            | インパクトファクターの計算に用いられるArticles、Reviews、Proceedings papersの総数 |
| Cited Half-Life                          | 雑誌に掲載された論文がどれだけ長く引用され続けているかを示す                            |
| Citing Half-Life                         | ジャーナルが、どれだけ新しい(古い)論文を引用しているかを示す                           |
| Eigenfactor Score                        | 総被引用数の多い雑誌からの引用を、少ない雑誌からの引用に対して重みづけした評価                   |
| Article Influence Score                  | 個々の文献の平均的な影響度                                             |
| 🜟 % Articles in Citable Items            | インパクトファクターを構成する2つのドキュメントタイプのうちArticleの割合を示す               |
| ★ Normalized Eigenfactor                 | Eigenfactorのアルゴリズムはそのままに、倍数のスケールにて表示                      |
| ★ Average JIF Percentile                 | 各分野内において、他のジャーナルに対する相対的な位置をパーセンタイルで示す                     |

★は2015年に新しく追加された指標

### 各雑誌の詳細情報(続き)

### **Cited Journal Data**

ある雑誌が当該年に引用された数を、引用された論文の発行年ご とに集計したデータです。

ー番左の2014年はグラフ中最も低い数字 (518回)になっていま すが、これは引用される期間が短いためです。ピークは2009年で、 この年に発行された論文は2,837回引用されています。

 (赤枠)がインパクトファクターの計算範囲です。5年イン パクトファクターでは、2013年から2009年までの5年間 に発行されたJournal of Urologyの論文が対象となります。
 (黄色)が自誌引用です。

(灰色)の影で分けられた左側がCited Half-Lifeを表して います。

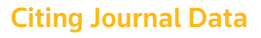

ジャーナルの引用文献を分析し、どれぐらい新しい (古い)論文を引 用しているのかを棒グラフで表現した図です。

ー番左の2014年はグラフ中最も低い数字(307件)になっていま すが、これは出版されたばかりの文献は引用されにくいからです。 ピークは2012年で、この年に発行された論文が1,344件あります。 出版されてから3年目ぐらいの文献が最も引用されていることを示 しています。

(黄色)が自誌引用です。

(灰色)の影で分けられた左側がCiting Half-Lifeを表しています。

#### **Box Plot**

Box plotsは、分野ごとのインパクトファクター値の分布を表にしたものです。オレンジ色の上部は、Q1 = 上位25%の値です。オレンジ色の下部は、Q3 = 上位51 - 75%の値です。オレンジ色の真中は、Median Impact Factor: 分野の中央に位置する雑誌のインパクトファクター値です。ボックスプロットの上部のwhiskersは、最大値、下部のwhiskersは、最小値です。

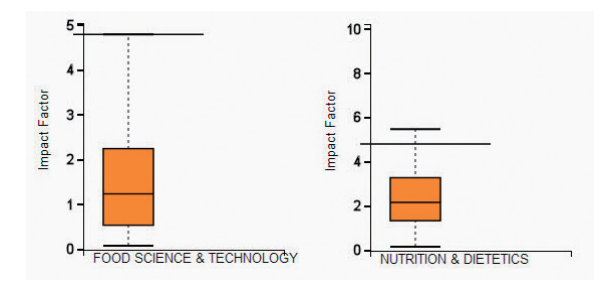

#### **Journal Relationships**

あるジャーナルと引用したジャーナル、引用されたジャーナルの 関連性を示します。

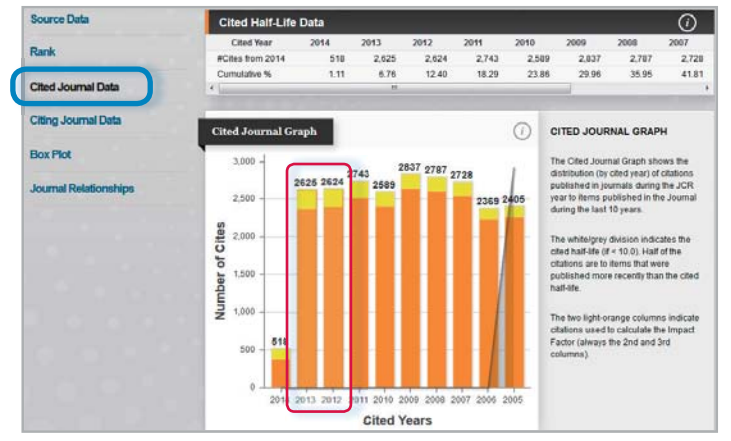

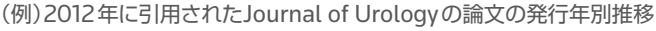

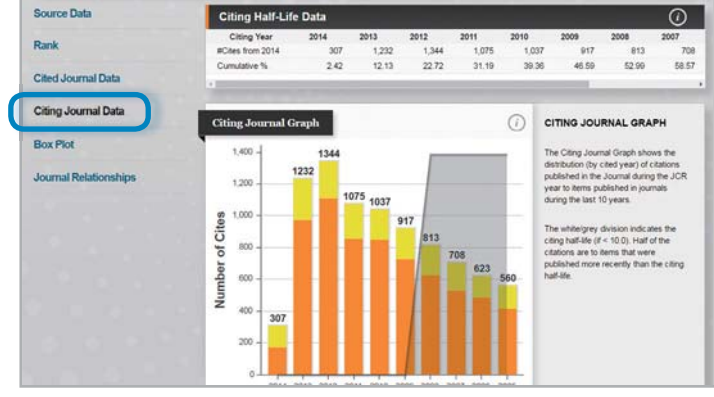

(例)2012年のJournal of Urologyが引用した論文の発行年別推移

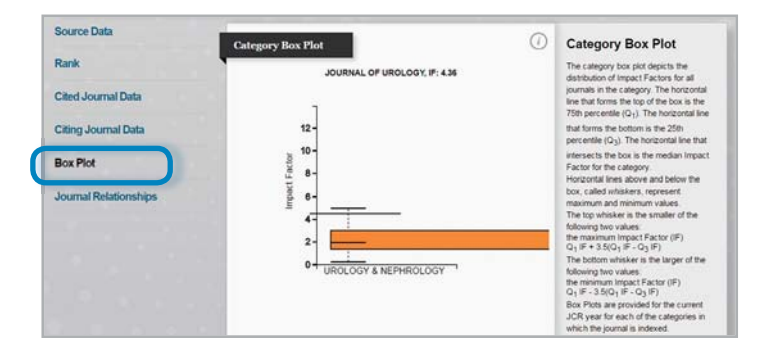

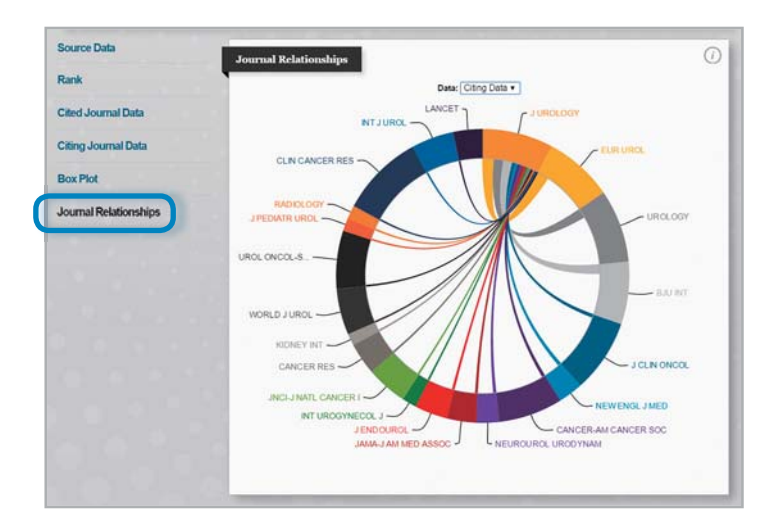

### **Visualization**機能

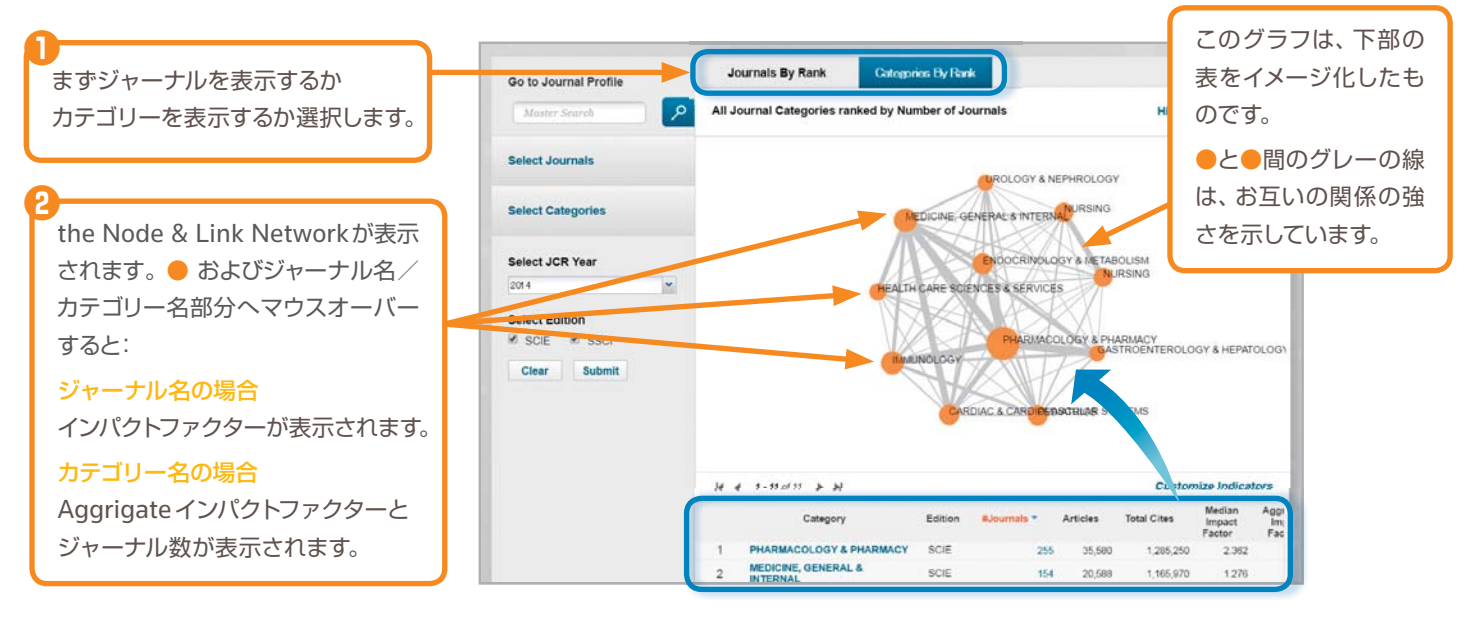

## ジャーナルの比較

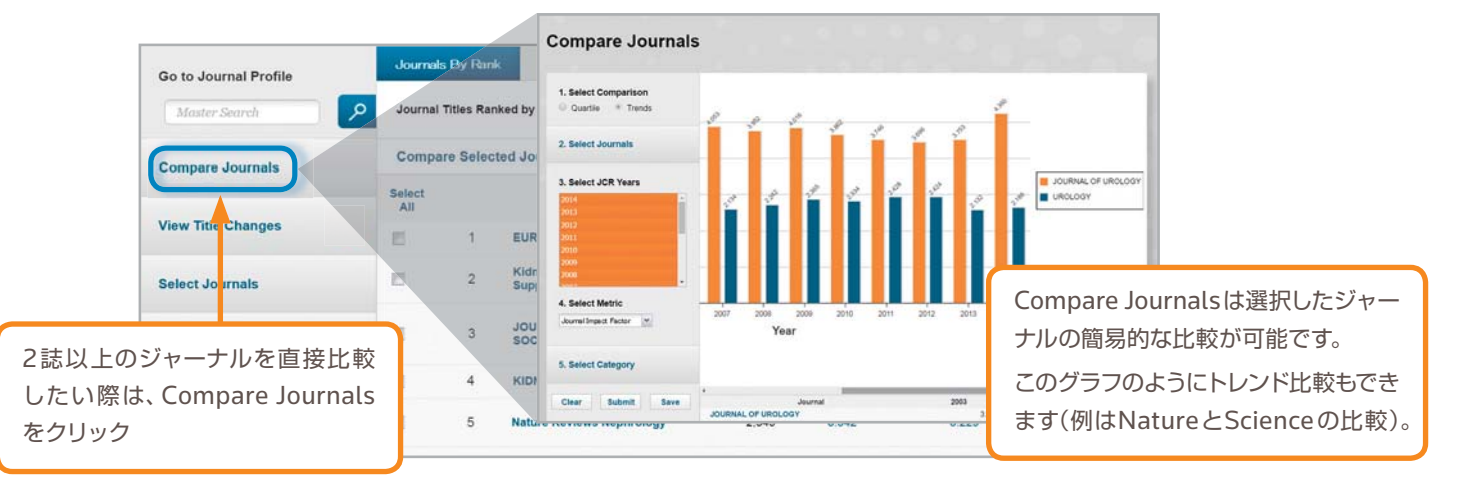

### ジャーナル収録基準 http://ip-science.thomsonreuters.jp/mjl/criteria/

トムソン・ロイターのWeb of Science<sup>®</sup> Core Collectionは、世界の重要な学術雑誌12,500誌以上を収録したデータベースです。論文のレ コードには、英語による著者抄録、著者名、発行者、著者の所属機関名、出版者住所、引用文献など、項目ごとの詳細な索引が付けられています。 Journal Citation Reportsでは、このうちScience Citation Index<sup>®</sup> Expanded、Social Science Citation Indexを収録し、インパクトファ クターを付与しています。

- ・ ジャーナルセレクションプロセス http://ip-science.thomsonreuters.jp/mjl/selection/
- マスタージャーナルリスト https://jcr.incites.thomsonreuters.com

インパクトファクターの調べ方

# データのダウンロード

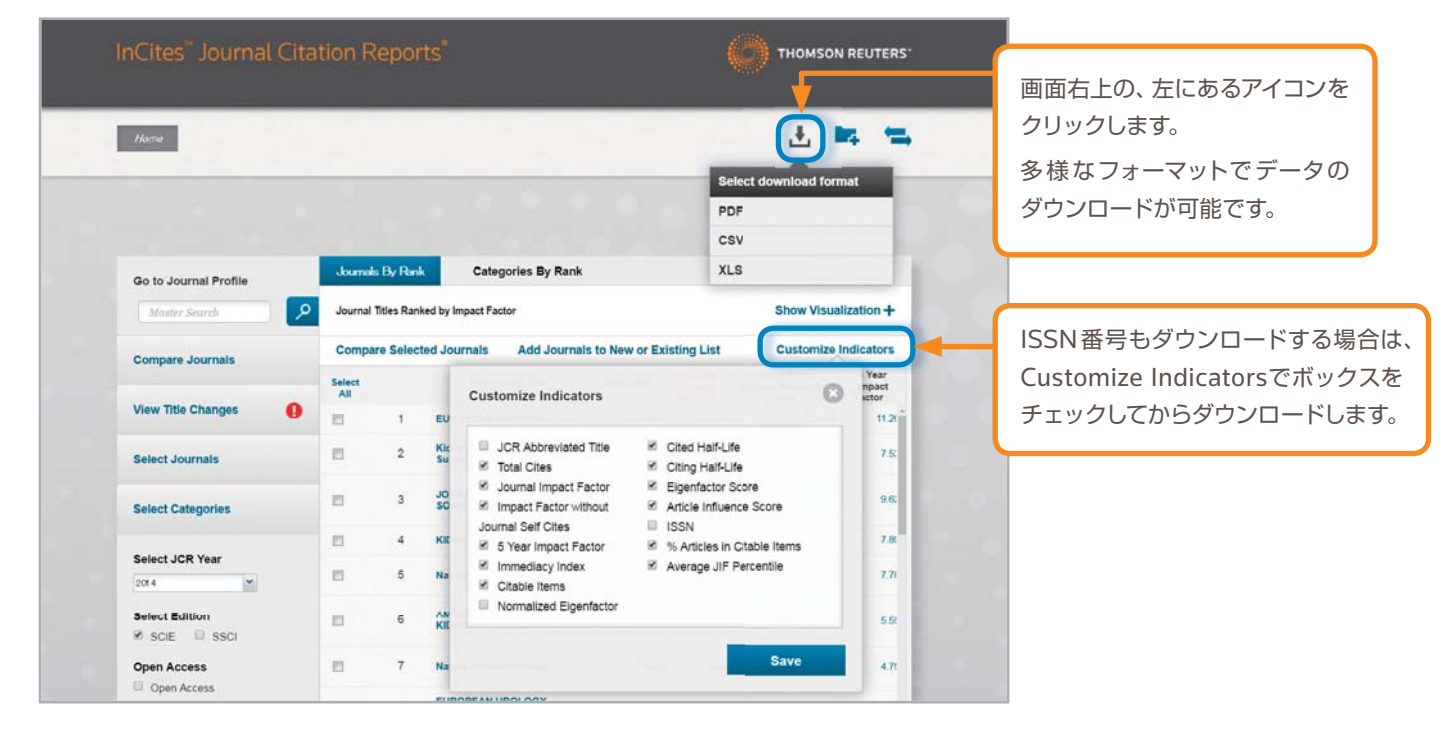

# Journal Citation Reportsの操作に関するサポート

### インパクトファクター サポートページ

| Journal Citation Reportsをご利用いただくにあたって、不明な点を理解し                | たり、効率的な検索方法を把握した | とりするた | こめのページです。  |
|---------------------------------------------------------------|------------------|-------|------------|
| http://ip-science.thomsonreuters.jp/products/jcr/support/ または | インパクトファクター サポート  | 検索    | と検索してください。 |
| ユーザーガイド、ビデオガイド、講習会、その他情報を掲載しています。                             |                  |       |            |

### Journal Citation Reports について、よくある質問

ナレッジベースの検索 http://ip-science.thomsonreuters.jp/support/kb/

### お客様サポート

カスタマーケア http://ip-science.thomsonreuters.jp/support/

#### トムソン・ロイター カスタマーケア

〒107-6119 東京都港区赤坂5-2-20 赤坂パークビル19F

ヘルプデスク:03-4589-3107 フリーコール:0800-888-8855 (9:30-18:00)

E-mail:ts.support.jp@thomsonreuters.com Web:ip-science.thomsonreuters.jp/support/

05/16YH Copyright ©2016 Thomson Reuters All rights reserved.

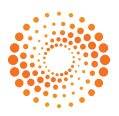